## Mit jelent ez?

A Bankban az ügyfelek számára elérhetővé tett PDF-ek jelentős része Word dokumentumként kezdi életútját. Ebből a Word dokumentum fázisból kerül átalakításra (Save as vagy Export funkcióval) PDF formátumú dokumentummá. Ezen dokumentumok nagyrésze a Bank nyilvános weboldalaira kerül. Az ügyfelek ezeket a dokumentumokat egy linkre kattintással tudják megnyitni, amely vagy azt jelenti, hogy az ügyfél az adott PDF-et letölti a saját eszközére és ott egy PDF olvasóval megnyitja, vagy (és ez a jellemzőbb), a böngészőbe épített vagy bővítményként beépülő PDF olvasóval a böngészőből nézegeti azt.

A fentiek miatt fontos, hogy a webre generált PDF-ek (és egyébként követendő gyakorlat, ha minden PDF) metaadatai is rendben legyenek, hiszen ezek a böngészőben történő megjelenítésre hatással vannak.

# Author és Title

A legfontosabb ilyen metaadat az Author és Title.

## Author

Az Author értéke kiolvasható a PDF-ből, ezáltal az ügyfél pontosan tudni fogja adott esetben, hogy a Bankon belül hogy hívják azt a kollégát, aki a dokumentumot szerkesztette/exportálta. Az alábbi példában a <u>www.raiffeisen.hu/hasznos/kondíciók</u> oldalról megnyitott *Jegyzék az egységesített megnevezések jelentéséről*<sup>1</sup> című dokumentumot letöltve a saját eszközre és megnyitva Adobe Readerben, a File -> Propeties menüpontot választva az alábbi képernyő jelenik meg:

| Document Properties |                                                        |  |  |  |  |
|---------------------|--------------------------------------------------------|--|--|--|--|
| Description Securi  | ity Fonts Custom Advanced                              |  |  |  |  |
| Description         |                                                        |  |  |  |  |
| File: j             | jegyzek_az_egysegesitett_megnevezesek_jelenteserol.pdf |  |  |  |  |
| Title:              |                                                        |  |  |  |  |
| Author:             |                                                        |  |  |  |  |
| Subject:            |                                                        |  |  |  |  |
| Keywords:           |                                                        |  |  |  |  |
| Created: 2          | 2019.07.30 9:44:31                                     |  |  |  |  |
| Modified: 2         | 2019.07.30 9:44:31                                     |  |  |  |  |
| Application:        | Microsoft® Word 2013                                   |  |  |  |  |
| Advanced            |                                                        |  |  |  |  |
| PDF Produce         | er. Microsoft® Word 2013                               |  |  |  |  |
| PDF Version         | n: 1.5 (Acrobat 6.x)                                   |  |  |  |  |
| Location            | n: H\DOC\Documents\Work\                               |  |  |  |  |
| File Size           | e: 281,72 KB (288 483 Bytes)                           |  |  |  |  |
| Page Size           | e: 8,50 x 11,00 in Number of Pages: 2                  |  |  |  |  |
| Tagged PD           | F: Yes Fast Web View: No                               |  |  |  |  |
|                     |                                                        |  |  |  |  |

<sup>&</sup>lt;sup>1</sup> <u>https://www.raiffeisen.hu/documents/10423/1510084/jegyzek\_az\_egysegesitett\_megnevezesek\_jelenteserol.pdf</u> (2021.12.22)

Ebben az esetben a Title nincs megadva metaadatként, viszont az eredeti Word dokumentumot utoljára szerkesztő kolléga neve (sárgával kitakarva) igen.

### Title

A Title értéke az Authorhoz hasonlóan ugyanúgy kiolvasható a PDF file-ból, ennek megfelelően, ha ez nincs megfelelően beállítva, esetleg olyan szöveget tartalmaz, amit nem szeretnénk, hogy az ügyfél lásson (pl. draft, verziószám, véleményezésre küldve vagy akármilyen más elnevezés, amellyel esetleg a dokumentumot illettük), az itt a számára láthatóvá válik.

A Title értéknek emellett van egy olyan hatása a webes megjelenésre, hogy az itt megadott érték a böngésző adott lapfülén névként megjelenik.

A fenti példában szereplő *Jegyzék az egységesített megnevezések jelentéséről* dokumentum esetén a böngésző lapfüle így néz ki:

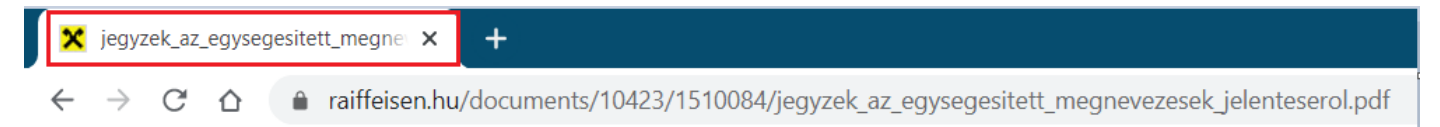

Két eset lehetséges:

- 1. Nincs beállítva Title érték: Ekkor a böngésző lapfül title értéke a dokumentum fájlnevét veszi fel.
- 2. Van beállítva Title érték: Ekkor a böngésző lapfül title értéke a PDF Title értékét veszi fel.

#### Példa egy rosszul beállított Title-re

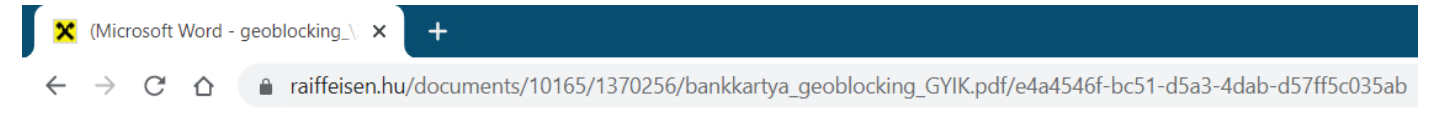

#### A fentihez tartozó Properties ablak Adobe Readerben:

| Document Pro | perties    |             |             |                 |                  |               |           |      | ×     |
|--------------|------------|-------------|-------------|-----------------|------------------|---------------|-----------|------|-------|
| Description  | Security   | Fonts       | Custom      | Advanced        |                  |               |           |      |       |
| Description  | 1          |             |             |                 |                  |               |           |      |       |
|              | File: ba   | nkkartya_   | geoblocki   | ng_GYIK.pdf     |                  |               |           |      |       |
| т            | itle: 🚺    | licrosoft \ | Word - ge   | oblocking_\374g | rf\351It\341j\35 | 51koztat\363_ | PI_SB_LC) |      |       |
| Aut          | hor:       |             |             |                 |                  |               |           |      | -     |
| 7101         |            |             |             |                 |                  |               |           | <br> | <br>_ |
| Subj         | ject:      |             |             |                 |                  |               |           |      |       |
| Кеуwo        | ords:      |             |             |                 |                  |               |           |      |       |
|              |            |             |             |                 |                  |               |           |      |       |
|              |            |             |             |                 |                  |               |           |      |       |
| Crea         | ted: 20    | 16.01.14 1  | 12:20:53    |                 |                  |               |           |      |       |
| Modif        | ied: 20    | 16.01.14.1  | 12.20.53    |                 |                  |               |           |      |       |
| Applicat     | ion: DS    | cript5 dll  | Version 5   | 0.5             |                  |               |           |      |       |
| Applicat     | .1011. 120 | inpioidii   | version 3.2 |                 |                  |               |           |      |       |

Ebben az esetben ráadásul a dokumentumot létrehozó kolléga bankon belüli userneve (novelles userneve!) jelenik meg az Author mezőben.

### A helyes beállítás menete

A PDF-et Word fájlból generáló kollégának a weboldalra történő (közvetlen vagy Content általi) közzététel előtt a Word-ben be kell állítania a megfelelő Author és Title értékeket. Ezt az alábbi módon teheted meg:

#### Document Properties beállítása

Ezzel a módszerrel mind Save As mind Export esetén beállításra kerül a dokumentum Author és Title értéke és a jövőben is helyesen lesz beállítva.

1. (Word) File -> Info menü

| $\bigotimes$                                 |                                       |                                                                                                    | PDF_webtitle_ellátása.docx - Word                                                        |                                                                                     |
|----------------------------------------------|---------------------------------------|----------------------------------------------------------------------------------------------------|------------------------------------------------------------------------------------------|-------------------------------------------------------------------------------------|
| Info<br>New<br>Open<br>Save<br>Save As       | Info<br>PDF_webtit<br>Documents » Wor | tle_ellátása<br>k » Content » SOP<br>Protect Document<br>Control what types of changes people can make to this document.                                                                            | Properties ~<br>Size                                                                     | 110КВ                                                                               |
| History<br>Print<br>Share<br>Export<br>Close | Document *                            | Inspect Document<br>Before publishing this file, be aware that it contains:<br>Document properties and author's name<br>Custom XML data<br>Content that people with disabilities are unable to read | Pages<br>Words<br>Total Editing Time<br>Title<br>Tags<br>Comments<br>Related Dates       | 3<br>443<br>80 Minutes<br>Add a title<br>Add a tag<br>Add comments                  |
| Account<br>Feedback<br>Options               | Manage<br>Document •                  | Manage Document<br>Today, 16:10 (autorecovery)<br>Today, 15:56 (autorecovery)<br>Today, 15:39 (autorecovery)<br>Today, 15:29 (autorecovery)<br>Today, 15:19 (autorecovery)                          | Last Modified<br>Created<br>Last Printed<br>Related People<br>Author<br>Last Modified By | Today, 16:03<br>Today, 14:55<br>KD Kovács Dávid<br>Add an author<br>KD Kovács Dávid |

Itt a Title résznél add meg a dokumentum elnevezését, melyet szeretnél, hogy megjelenjen a böngésző lapfül title értékében, valamint állítsd be az Author értékét. Alapesetben az a név jelenik itt meg, aki létrehozta az adott dokumentumot.

2. Author szerkesztése: jobb gomb -> Edit property

A megjelenő ablakban írd át a személy nevét arra, hogy Raiffeisen Bank Zrt.

| Edit person                      |    | ?        | ×   |
|----------------------------------|----|----------|-----|
| Relationship to document:        |    |          |     |
| Author                           |    |          |     |
| Enter names or e-mail addresses: |    |          |     |
| Raiffeisen Bank Zrt              |    | <b>S</b> |     |
|                                  | ОК | Can      | cel |

#### Save As metódussal létrehozott PDF esetén

Ha a fentiek alapján beállítottad a Word dokumentum metaadatait, akkor itt már nincs teendőd, csak kiválasztani a PDF fájlformátumot. A helyes értékeket azonban itt is le tudod ellenőrizni és akár át is tudod szerkeszteni.

| w∎ Save As                              |                                                                                            |              |                                  |       |                       |             | ×      |
|-----------------------------------------|--------------------------------------------------------------------------------------------|--------------|----------------------------------|-------|-----------------------|-------------|--------|
| $\leftarrow \rightarrow \land \uparrow$ | « DOC > Documents > Work > C                                                               | ontent > SOP |                                  | ~ Ū   | ,                     | р           |        |
| Organize 🔻 Ne                           | w folder                                                                                   |              |                                  |       |                       | ↓<br>↓<br>↓ | ?      |
| Microsoft Word                          | d Name                                                                                     |              | Date modified                    |       | Туре                  | Size        |        |
| o Creative Cloud                        | File PDF_webtitle_ellátása.pd                                                              | f            | 2021.03.18 16:21                 |       | Adobe Acrobat D       | 225 KB      |        |
| OneDrive                                | ~                                                                                          |              |                                  |       |                       |             |        |
| File name:                              | PDF_webtitle_ellátása.pdf                                                                  |              |                                  |       |                       |             | ~      |
| Save as type:                           | PDF (*.pdf)                                                                                |              |                                  |       |                       |             | $\sim$ |
| Authors:                                | Raiffeisen Bank Zrt                                                                        | Tags: Add a  | tag                              |       | Title: PDF generation | álása webre |        |
| Optimize                                | e for:  Standard (publishing<br>online and printing) O Minimum size<br>(publishing online) | ✓ Oper       | Options<br>file after publishing |       |                       |             |        |
| <ul> <li>Hide Folders</li> </ul>        |                                                                                            |              |                                  | Tools | ▼ Save                | Cancel      |        |

#### Exporttal létrehozott PDF esetén

Az Export ablak kicsit máshogy néz ki, itt nincs lehetőség szerkeszteni az Author és Title értékeket, a Document Properties értékét veszi alapul exportálásnál, ezért ebben az esetben nagyon fontos, hogy az helyesen legyen kitöltve.

# PDF optimalizálása online publikációhoz

Ez a méret optimalizálását jelenti.

Az alábbiak miatt fontos az optimalizálás:

- A SEO-ra hatással van a méret (lásd. további pontok), a SEO pedig hatással van arra, hogy milyen előkelő helyen jelenik meg egy-egy oldal a keresési listában.
- Az oldal (ez esetben dokumentum) betöltési ideje csökken.
- Az ügyfélnek mobiladatot spórolunk meg.

## Hogyan optimalizáljunk?

A megoldás szintén a Wordben van, mégpedig a Save as vagy az Export módszert használva kapott képernyőn. Itt az Optimize for résznél az alapértelmezett Standard (publishing online and printing) opció helyett a Minimum size (publishing online) opciót kell választani.

| Save As                                                                                                    |                                                                             |                      | ×                                   |
|----------------------------------------------------------------------------------------------------|-----------------------------------------------------------------------------|----------------------|-------------------------------------|
| $\leftarrow$ $\rightarrow$ $\checkmark$ $\uparrow$ $\blacksquare$ $\checkmark$ DOC $\stackrel{_{\scriptstyle 2}}{_{\scriptstyle 2}}$ | > Documents > Work > Content > SOP                                          | ٽ ~                  | ✓ Search SOP                        |
| Organize 👻 New folder                                                                                                    |                                                                             |                      | : <b>·</b> ?                        |
| 🗊 3D Objects                                                                                                    | ^ Name                                                                      | Date modified        | Type Size                           |
| <ul> <li>Desktop</li> <li>Documents</li> <li>Downloads</li> </ul>                                                                    | PDF_generalasa_webre.pdf                                                    | 2021.03.19 11:47     | Adobe Acrobat D 239 H               |
| <ul> <li>Music</li> <li>Pictures</li> <li>Videos</li> </ul>                                                                          |                                                                             |                      |                                     |
| 🔩 B0117416-NB (C:)                                                                                                    |                                                                             |                      |                                     |
| 🥪 Homes (H:)                                                                                                    |                                                                             |                      |                                     |
| 🥪 Kozos (K:)                                                                                                    | ✓ <                                                                         |                      | >                                   |
| File <u>n</u> ame: DirektNet                                                                                                    | t_Mobiltoken_felhasználói_kézikönyv_20211119_HU_V                           | WA_DG.pdf            | ~                                   |
| Save as type: PDF (*.pdf                                                                                                    | f)                                                                          |                      | ~                                   |
| Authors: Raiffeise                                                                                                    | n Bank Zrt. Tags: Add a tag                                                 | T                    | Title: DirektNet Felhasználói Kézik |
| Optimize for: ) Sta<br>on                                                                                                    | andard (publishing<br>line and printing)<br>nimum size<br>ublishing online) | ons<br>er publishing |                                     |
| ∧ Hide Folders                                                                                                    |                                                                             | Too <u>l</u> s ▼     | Save Cancel                         |

## Példa az optimalizálásra

Igazán látványos hatást lehet elérni nagyobb dokumentumok esetében.

Jelen példában a DirektNet felhasználói kézikönyvet vesszük alapul, melynek Word verziója 21,3 MB méretű.

| D 🕞 | DirektNet_Mobiltoken_felhasználói_kézikönyv_20211119_HU_WA_DG.docx | Date modified: 2021.11.25 15:01 |
|-----|--------------------------------------------------------------------|---------------------------------|
| vv  |                                                                    | Size: 21,3 MB                   |

Ha ebből a Standard beállítással készítünk PDF-et, akkor 14,1 MB-os állományt kapunk.

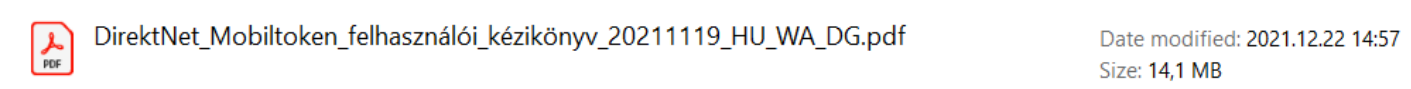

Webre optimalizált opciót választva a méret 6,66 MB lesz, azaz a PDF-et a korábbi méretének több mint a felére tudjuk csökkenteni.

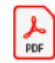

DirektNet\_Mobiltoken\_felhasználói\_kézikönyv\_20211119\_HU\_WA\_DG.pdf

Date modified: 2021.12.22 15:01 Size: 6,66 MB

Az optimalizálás igazán akkor látványos, ha az adott dokumentum tartalmaz képeket, de hatása van csak szöveges állományok esetén is.

Hátránya, hogy a dokumentumban található képek minősége kis mértékben romlik, de a minőség romlása alig észrevehető, az igazán csak nyomtatásban jelentkezik.

A fentiek alapján, amennyiben olyan PDF-et készítünk, amelyet elsősorban nyomtatásra szánunk (a weboldalra feltöltött dokumentumok többsége nem ilyen), akkor ne válasszuk a Minimum size opciót.